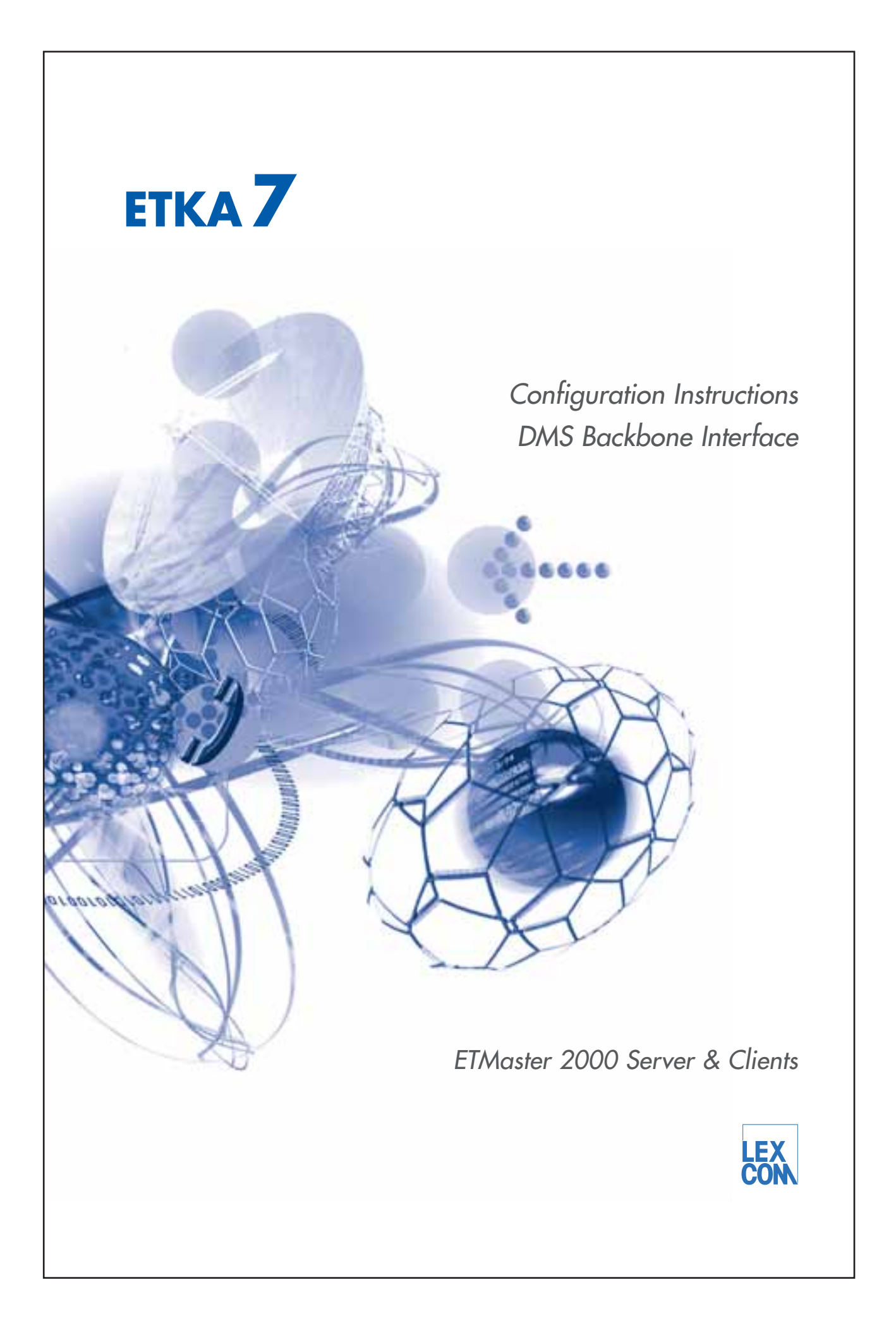

| Piez<br>1<br>2<br>3 | <ul> <li>ase nave the responsible system administrator check these points.</li> <li>DMS Backbone, version 3.0.1.15 or later, is configured on the local PDC.</li> <li>The following DMS services must be configured on the local PDC under DMS Backbone Administration:</li> <li>BusinessPartnerData</li> <li>CustomerVehicleData</li> <li>ShopData</li> <li>SparepartOrder</li> <li>WorkshopOrder</li> </ul> |
|---------------------|----------------------------------------------------------------------------------------------------|
| 3                   | <ul> <li>DMS Backbone, version 3.0.1.15 or later, is configured on the local PDC.</li> <li>The following DMS services must be configured on the local PDC under DMS Backbone Administration:</li> <li>BusinessPartnerData</li> <li>CustomerVehicleData</li> <li>ShopData</li> <li>SparepartOrder</li> <li>WorkshopOrder</li> </ul>                                                                            |
| 2                   | The following DMS services must be configured on the local PDC under DMS Backbone<br>Administration:<br>• BusinessPartnerData<br>• CustomerVehicleData<br>• ShopData<br>• SparepartOrder<br>• WorkshopOrder                                                                                                    |
| 3                   |                                                                                                    |
| 1                   | ETKA version 7.0 or higher must be installed on the ETMaster 2000 Server.                                                                                                    |
| 4                   | The following requirements must first be met on all ETKA clients that are to be connected via DMS Backbone:<br>• Network connection to the DMS Backbone server<br>• ETKA program version 7.0 or later                                                                                                    |
| 5                   | It must be possible to reach the network name of the DMS Backbone server "Ipnbb" from the ETKA clients via ping (C:\>ping Ipnbb).                                                                                                    |
| 6                   | It must be possible to reach the network name of the ETMaster 2000 server from the DMS Backbone server via ping (C:\>ping DE <five-digit dealer="" number="">0S00002).</five-digit>                                                                                                    |
| 7                   | According to Volkswagen AG specifications:<br>• The ETKA WebServer is reached from the DMS Backbone server via port 6724 and<br>• The DMS Backbone server is reached from the ETKA WebServer via port 81.<br>The ports are not permitted to be disabled within the network (firewall, etc.).                                                                                                    |
| 2. AC               | TIVATE THE DMS BACKBONE INTERFACE                                                                                                    |
| 1                   | Select the required brand in the ETKA brand overview.                                                                                                    |
| 2                   | Select the path MAINTENANCE→INI-EDITOR→DMS CONNECTIONS.                                                                                                    |
|                     |                                                                                                    |
|                     |                                                                                                    |

3 Mark the field 1 in front of DMSBB.

- Check the entries in the fields 2,
  and 4. If necessary, correct the entries.
- To save the changes, click STORE 6.
   If the DMS supports Transfer Package, the corresponding menu item 5 should be activated. You can obtain detailed information on this directly from the DMS manufacturer.

| IPOATE:                   |                                                                                                    |
|---------------------------|----------------------------------------------------------------------------------------------------|
| Prices for accessories    |                                                                                                    |
| Data                      |                                                                                                    |
| COMMUNICATION             | VS-Gate X011 D11                                                                                               |
| Connections in general    | (1)                                                                                                    |
| MS connections            | note Server Name                                                                                               |
| Other connections         | [pnbb:81 (2)                                                                                                   |
| IORA Order Forms          |                                                                                                    |
| NTERNET                   | Dealer number:                                                                                                 |
| lser Identification       | 99991 (3)                                                                                                    |
| 1                         |                                                                                                    |
| ServiceNet                | Company Number                                                                                                 |
| JENERAL                   |                                                                                                    |
| Accessories Configuration | 10 March 14                                                                                                    |
| System Date               | VZ Number                                                                                                    |
| Country settings          | (4)                                                                                                    |
| Ither                     |                                                                                                    |
|                           | en al la constante de la constante de la constante de la constante de la constante de la constante de la const |
|                           | X Transfer description with capital letters                                                                    |
|                           | Transfer Package                                                                                               |
|                           |                                                                                                    |
|                           | U O                                                                                                    |
|                           |                                                                                                    |

## 3. CONFIGURE THE DMS BACKBONE INTERFACE ON THE ETMASTER 2000 SERVER

- 1 Start the administration program via the path MAINTENANCE→ INI-EDITOR→DMS CONNECTIONS→ FUNCTIONS.
- Enter the VZ number ① and Dealer number ② in the corresponding fields and click SAVE ③ to store the inputs.
- Check the entries in the fields 4
   and 6. If the information is incorrect, you can change it here and save it with the buttons 5 and 7, respectively.

| kuServiceAdm                                                  |                  |                              | 26                           |
|---------------------------------------------------------------|------------------|------------------------------|------------------------------|
| VZ NUMBER + DEALER N<br>141 99991                             | IUMBER • REGISTR | ATION · RECONSTRUCTION       | DELETE<br>DISPLAY ALL ORDERS |
| VZ NUMBER                                                     | 1]               | Dealer number                | 2] 3 SAVE                    |
| DMS-BackBone                                                  | Ipnbb:81         | <del>ل</del> اس <del>ا</del> | SAVE 5                       |
| BTACPartnerNumber                                             | DE99991X         | Example : DE999910 )         | SAVE 9                       |
| WORKSHOPORDER : S                                             | UBSCRIBE 10      | SPAREPARTORDER : SUBSCRIB    | E START DEBUG MODE           |
| WORKSHOPORDER : UN                                            | SUBSCRIBE        | SPAREPARTORDER : UNSUBSCRI   | BE                           |
| WORKSHOPORDER : BEG                                           | CONSTRUCT        | SPAREPARTORDER : RECONSTRU   | cr                           |
| EXISTING SERVICES<br>OrderServiceParts<br>SparepartOrder_ETKA | 11               |                              | EGISTER AND ACTIVATE         |
| PartsCatalog<br>DartsDurchare                                 |                  |                              | <u></u>                      |
| STOP WEB SERVER                                               |                  | VIEW PROTOCOL                |                              |
|                                                               |                  | DELETE LOG _ FILE            | BACK                         |

- Enter your BTACPartnerNumber (<2-digit country code> <five-digit dealer number>0) in field (8) and click SAVE (9) to store the input.
- 5 You can automatically configure and activate the ETKA "OrderServiceParts" service on the DMS Backbone server from here:
  - Mark the service name 1.
  - Click the REGISTER AND ACTIVATE button 12.
  - Repeat the same steps for the services: "SparepartOrder\_ETKA", "PartsCatalog" and "PartsPurchase".

6 Click the WORKSHOPORDER: SUBSCRIBE button 100.

7 Click the WORKSHOPORDER: RECONSTRUCT button <sup>(13)</sup>. The configuration is run and the "EtkaServiceAdm" menu closes. The reconstruction now runs in the background; the time required for this depends on the number of DMS orders. This can take up to 1.5 hours. A system message announces the completion of the reconstruction.

| 141 99991           | R NUMBER • REGIS | STRATION • RECONSTRUCTION •   | DELETE               |
|---------------------|------------------|-------------------------------|----------------------|
|                     |                  |                               | DISPLAY ALL ORDERS   |
| VZ NUMBER           |                  | Deafer number                 | SAVE                 |
| OMS-BackBone        | Ipnbb:81         |                               | SAVE                 |
| ETKA-WebServer      | DE99991X50000    | 3                             | SAVE                 |
| BTACPartnerNumber   | DE99991X         | (Example : DE999910 )         | SAVE                 |
| WORKSHOPORDER       | SUBSCRIBE        | 14 SPAREPARTORDER : SUBSCRIBE | START DEBUG MODE     |
| WORKSHOPORDER :     | UNSUBSCRIBE      | SPAREPARTORDER : UNSUBSCRIBE  |                      |
| WORKSHOPORDER :     | BECONSTRUCT      | SPAREPARTORDER : RECONSTRUCT  | 5                    |
| EXISTING SERVICES   |                  | • STATUS • *                  | REGISTER AND ACTIVAT |
| OrderServiceParts   |                  |                               | TEST                 |
| SparepartOrder_ETKA |                  | _                             | 1(3)                 |
|                     |                  | 4                             |                      |

8 To have the "SparepartOrder"

order type displayed on your ETKA:

• Click the SPAREPARTORDER: SUBSCRIBE button <sup>14</sup>.

• Click the SPAREPARTORDER: RECONSTRUCT button 15.

The reconstruction is run again (this does not apply to VAUDIS Classic at this time).

 9 Then restart the administration program "EtkaServiceAdm".
 • Click the DISPLAY ALL ORDERS button <sup>16</sup>. The order list contents are shown.

## 4. ACTIVATE AND CONFIGURE THE DMS BACKBONE INTERFACE ON THE ETKA CLIENTS

Check the version number of your ETKA:

• Restart ETKA. The version number displayed in the brand overview footer must be 7.0 or higher.

• Carry out the steps from section 2, "Activate the DMS Backbone Interface" on your ETKA client. The functionality of the DMS connections via DMS Backbone is explained in more detail in the Online Help under "DMS connections". You can open the Online Help within the ETKA program with the F1 function key or by clicking the question mark symbol with the mouse.

## 5. BRANCH OPERATING NETWORK

Any branch operating network requires adaptation of the DMS-Backbone at the parent company. Please contact the DMS-Backbone administrator in charge at the parent company.

LexCom shall not be liable for any costs incurred should deployment of an IT service provider, such as IS-Handel, etc. be required.

© 2006 LexCom Informationssysteme GmbH

LexCom GmbH is continually developing the systems further. For this reason, modifications in the form, design and technology of the delivery items are possible at any time. As a result, no claims may be derived from the information, figures or descriptions contained in this short informative text. Reprinting, reproduction or translation, even in excerpt form, is not allowed without the written permission of LexCom GmbH. LexCom GmbH expressly reserves all rights according to copyright law. Subject to change. Concept, design and production: Pfriemer GmbH. Made in Germany.

Konfigurationsanleitung DMS-Backbone Schnittstelle/ETM englisch 02.06

261.ESC.DBB.20